# <sup>2. 基本機能</sup> **2.従業員を登録する**

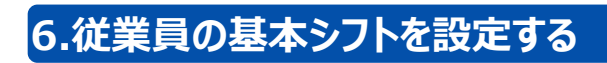

## STEP.0 基本シフトについて

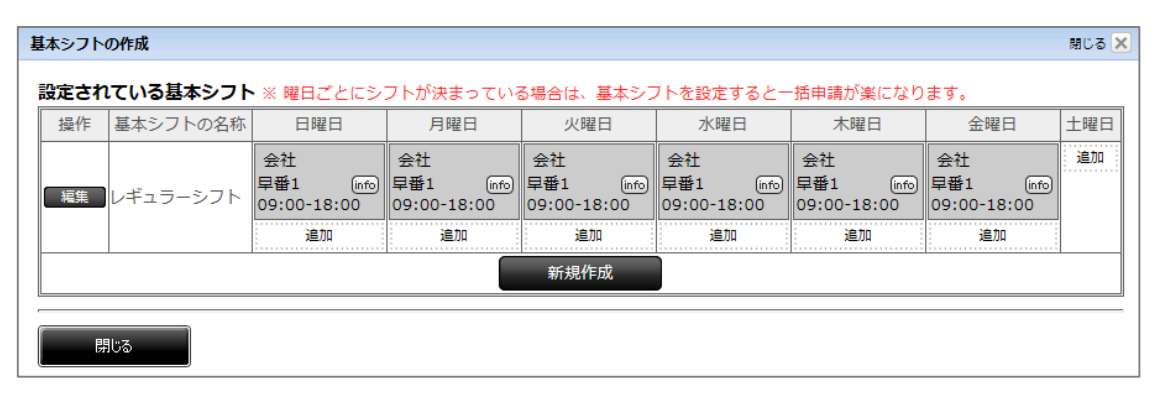

### ●基本シフトとは

1週間の勤務パターンなどが決まっている場合、基本シフトを設定すると一括申請を 行う事ができる便利な機能です。

また、申請の単位は月単位や期間指定も行うことができます。

### STEP.1 従業員情報を確認する

| *-4                |                                                                                                    | <b>ビニコント 05725-0</b><br>志太太郎 さ                                                                                                    |                                |                                                                                                    |                                                                                 |                                                                                 |                                                                                                    | <b>ット ()</b><br>部 さん                                                                                   |                                                                                |                              |      |                |                                                                    |
|--------------------|----------------------------------------------------------------------------------------------------|----------------------------------------------------------------------------------------------------|--------------------------------|----------------------------------------------------------------------------------------------------|---------------------------------------------------------------------------------|---------------------------------------------------------------------------------|----------------------------------------------------------------------------------------------------|----------------------------------------------------------------------------------------------------|--------------------------------------------------------------------------------|------------------------------|------|----------------|--------------------------------------------------------------------|
| 1 (X.M. (1991) 189 | 7-7 🖂                                                                                                    | MRAX-1                                                                                                    | T 184                          | ・注意                                                                                                    |                                                                                 | _                                                                               |                                                                                                    |                                                                                                    | -                                                                              | _                            | -    |                |                                                                    |
|                    | 9                                                                                                    | 検索する                                                                                                    | () A.                          | sente marca                                                                                                    | ) 従業員の登録                                                                        |                                                                                 | 初回ログイ                                                                                                    | ン方法の通                                                                                                  | <b>1</b>                                                                       | ) —161                       | 166  | 再読み込み          |                                                                    |
| 12                 | 887                                                                                                    | リガナ 🕃 🖽                                                                                                    | N () 🔍                         | 従業員委号                                                                                                    | ()<br>()<br>()<br>()<br>()<br>()<br>()<br>()<br>()<br>()<br>()<br>()<br>()<br>( | - 10 10<br>(編考 - )                                                              | 偏考2:                                                                                                    | 儒考3:)                                                                                                  | 日付1:                                                                           | <b>Eff2</b>                  | 日付3( | 所屬()           |                                                                    |
| 1997<br>1997       | 8 Z5                                                                                                    | タッフ <b>오</b><br>マッフ ●                                                                                                    | 女性 〇、                          | h8                                                                                                    |                                                                                 |                                                                                 |                                                                                                    |                                                                                                    |                                                                                |                              |      | 事業本部1<br>事業本部1 |                                                                    |
|                    | 10 7.5                                                                                                    | 9v7 <b>1</b>                                                                                                    | 女性 〇                           | h10                                                                                                    |                                                                                 |                                                                                 |                                                                                                    |                                                                                                    |                                                                                |                              |      | 事業さ#51         |                                                                    |
|                    | 太郎 シス                                                                                                    | フト クロウ 👤                                                                                                    | 男性 〇、                          | axdfbbhuu<br>25252                                                                                                    |                                                                                 |                                                                                 | a                                                                                                    | 8                                                                                                    |                                                                                |                              |      | 会社 2<br>会社 2   |                                                                    |
| 「日本版の店長            | A                                                                                                    | 2                                                                                                    | 男性(二                           | trg000                                                                                                    |                                                                                 |                                                                                 | 乃木坂                                                                                                    | 店長                                                                                                    |                                                                                |                              |      | 万木坂            |                                                                    |
| 乃木板のスタッ            | /7 B                                                                                                    | 2                                                                                                    | 男性〇、                           | \$000                                                                                                    |                                                                                 |                                                                                 | 乃木坂                                                                                                    | スタッフ                                                                                                   |                                                                                |                              |      | 乃木坂            |                                                                    |
|                    | 1 世社2                                                                                                    | 11-18 / @18                                                                                                    |                                | 001                                                                                                    | Electron L                                                                      |                                                                                 | 8                                                                                                    | 10 .                                                                                                   | 1 (10)                                                                         | -21                          |      | 册社 2           |                                                                    |
|                    |                                                                                                    |                                                                                                    |                                |                                                                                                    |                                                                                 |                                                                                 |                                                                                                    |                                                                                                    |                                                                                |                              |      |                |                                                                    |
|                    |                                                                                                    |                                                                                                    | 20                             |                                                                                                    |                                                                                 |                                                                                 |                                                                                                    |                                                                                                    |                                                                                |                              | Y    |                |                                                                    |
| 従                  | 業員情報                                                                                                    | 報                                                                                                    | ¥\$                            | 給与う                                                                                                    | データ                                                                             | Ĩ                                                                               | ē                                                                                                    | 送信                                                                                                    | 済>                                                                             | ×—л                          | 4    | !              | 警告                                                                 |
| ···· 従             | 業員情報                                                                                                    | ŧR                                                                                                    | ¥\$                            | 給与う                                                                                                    | データ                                                                             | ן<br>ר                                                                          | P                                                                                                    | 送信                                                                                                    | <b>済</b> ン<br>索す                                                               | (—)<br>る                     |      |                | 警告                                                                 |
|                    | 業員情報                                                                                                    | 報                                                                                                    | ¥ş                             | 給与う                                                                                                    | データ                                                                             |                                                                                 | P                                                                                                    | 送信                                                                                                    | <u>済</u> ><br>索す                                                               | (—) <br>る                    |      | •              | 警告                                                                 |
|                    | 業員情報                                                                                                    | 報                                                                                                    | ¥s                             | 給与ラ                                                                                                    | データ                                                                             |                                                                                 | ۵<br>۲                                                                                                    | 送信                                                                                                    | 済 ><br>索 す                                                                     | 、<br>- ル<br>る                |      | •              | 警告                                                                 |
|                    | 業員情                                                                                                    | 報                                                                                                    | ¥s<br>姓                        | 給与分                                                                                                    | <b>F—タ</b><br>名€                                                                | )<br>)<br>                                                                      | רא<br>9<br>עדי                                                                                                    | 送信 検                                                                                                   | 済ン 索す                                                                          | 、<br>一川<br>る<br>別 (          |      |                | 警告高度                                                               |
|                    | 業員情報                                                                                                    | 報                                                                                                    | ¥s<br>姓<br>D店長                 | 給与5<br>()<br>()<br>()                                                                                                    | デ <b>ータ</b><br>名()<br>A                                                         | ן<br>כו<br>יכ                                                                   | 回<br>?                                                                                                    | 送信 検                                                                                                   | 済><br>索す<br>性                                                                  | 、<br>一川<br>る<br>別 (          |      |                | 警告<br>高度<br>従業<br>trg0                                             |
|                    | 業員情報<br>繁作 ●                                                                                                    | 報<br>練馬(<br>練馬)                                                                                                    | ¥s<br>姓<br>D店野                 | 給与5<br>()<br>()<br>()<br>()<br>()<br>()<br>()<br>()<br>()<br>()                                                                                                    | <b>データ</b><br>名⊕<br>A<br>B                                                      | יכ                                                                              | 同<br>9<br>リガ・                                                                                                    | 検                                                                                                    | 済ノ                                                                             | 、<br>一川<br>る<br>別<br>(<br>男性 |      |                | 警告<br>高度<br>従業<br>trg0                                             |
|                    | 業員情報<br>繁作■♥<br>繁作■♥                                                                                                    | 報<br>練馬(<br>練部1                                                                                                    | ¥s<br>対応長<br>のスタ               | 給与5<br>・<br>・<br>・<br>・<br>・<br>・<br>・<br>・<br>・<br>・<br>・<br>・<br>・<br>・<br>・<br>・<br>・<br>・<br>・                                                                                                    | デ <b>ータ</b><br>名()<br>A<br>B<br>1                                               | )<br>]<br>]<br>]                                                                | ר<br>ק<br>עלי<br>פעל                                                                                                    | 送信<br>検<br>ナ<br>フ                                                                                      | 済)<br>索す<br>【性<br>え<br>え                                                       | 「川る別男児の男児                    |      |                | 警告<br>高度<br>従業<br>trg00<br>s001<br>h1                              |
|                    |                                                                                                    | 報<br>練馬。<br>練馬。<br>本部1                                                                                                    | ¥s<br>姓<br>の店長<br>にスタ          | 給与5<br>そう<br>マッフ<br>マッフ<br>マッフ                                                                                                    | F-タ<br>名()<br>A<br>B<br>1<br>2                                                  | フ!<br>フ!<br>スペ<br>スペ                                                            | 。<br><b>9</b>                                                                                                    | 送信<br>検<br>ナ<br>フ<br>フ                                                                                 | 済)<br>索す<br>【性<br>え<br>え<br>え                                                  | くーパ<br>る<br>別男男女             |      |                | 警告<br>高度<br>従業<br>trg00<br>s001<br>h1<br>h2                        |
| 3                  |                                                                                                    | 報<br>練馬(<br>本部1<br>本部1<br>本部1                                                                                                    | ¥s<br>か店長<br>のスタ<br>にスタ<br>にスタ | 結与う<br>そう<br>キャフ<br>マッフ<br>マッフ<br>マッフ                                                                                                    | <b>茶一夕</b><br>名 ⊕<br>A<br>1<br>2<br>3                                           | フリ   スペ   スペ   スペ                                                               | ר ביי<br>ר ביי<br>ר ביי<br>ר ביי                                                                                                    | 送信<br>検<br>ナ<br>フ<br>フ<br>フ                                                                            | 済><br>索す<br>【<br>し<br>し<br>し<br>し                                              | くーパる 別男男女男                   |      |                | 警告<br>高度<br>従業<br>trg0<br>s001<br>h1<br>h2<br>h3                   |
|                    | 業員情<br>繁作<br>♥<br>繁作<br>♥<br>繁作<br>●<br>繁作<br>●<br>繁作<br>●<br>繁作<br>●<br>繁作<br>●<br>繁作<br>●<br>繁作<br>●<br>、<br>、<br>、<br>、<br>、<br>、<br>、<br>、<br>、<br>、<br>、<br>、<br>、                                                                                                    | 報<br>練馬。<br>練部1<br>本部1<br>末部1<br>詳細情                                                                                                    | ¥                              | 結与う<br>そう<br>マッフ<br>マッフ<br>マッフ<br>マッフ<br>マッフ<br>マッフ                                                                                                    | F-タ<br>名 ①<br>A<br>B<br>1<br>2<br>3                                             | 7.<br>7.<br>7.<br>7.<br>7.<br>7.<br>7.<br>7.<br>7.<br>7.<br>7.<br>7.<br>7.<br>7 |                                                                                                    | 送信<br>検<br>ナ<br>フ<br>フ<br>フ<br>フ<br>フ                                                                  | 済><br>索す<br>生<br>え<br>え<br>え                                                   | くう 別男男女男女                    |      |                | 警告<br>高度<br>trg00<br>s001<br>h1<br>h2<br>h3<br>h4                  |
|                    | 業員情報<br>新作<br>・<br>新作<br>・<br>新作<br>・<br>、<br>新作<br>・<br>、<br>新作<br>・<br>、<br>、<br>新作<br>・<br>、<br>、<br>新作<br>・<br>、<br>、<br>、<br>、<br>、<br>、<br>、<br>、<br>、<br>、<br>、<br>、<br>、                                                                                                    | 報<br>練馬(<br>練馬)<br>本部<br>本部<br>詳細情報<br>ードの                                                                                                    | ¥\$<br>姓 加 の ス ス タ<br>を な<br>セ | 結与う<br>を<br>マッフフ<br>マッフフ<br>マッフ<br>マッ | <b>茶一夕</b><br>名 ⊕<br>A<br>B<br>1<br>2<br>3                                      | フリ<br>フリ<br>スペ<br>スペ<br>スペ<br>スペ<br>スペ<br>スペ<br>スペ<br>スペ                        | P Jガ オ マ オ ジ マ ジ マ ジ マ ジ マ ジ マ ジ マ ジ ジ | 送信<br>検<br>フフフフ<br>フフフフフフフフフフフフフフフフフフフフフ                                                               | 済><br>索す<br>性<br>1<br>1<br>1<br>1<br>1<br>1<br>1<br>1<br>1<br>1<br>1<br>1<br>1 | くう 別男男女男女男                   |      |                | 警告<br>高度<br>征業<br>trg00<br>s001<br>h1<br>h2<br>h3<br>h4<br>h5      |
| 3                  | 業員情報<br>業行<br>9<br>繁作<br>9<br>繁作<br>9<br>第<br>9<br>第<br>9<br>第<br>9<br>8<br>7<br>7<br>7<br>7<br>7<br>7<br>7<br>7<br>7<br>7<br>7<br>7<br>7 | 報<br>線<br>線<br>線<br>本<br>部<br>1<br>本<br>部<br>1<br>本<br>部<br>1<br>本<br>部<br>1<br>本<br>の<br>の<br>の<br>の<br>の<br>の<br>の<br>の<br>の<br>の<br>の<br>の<br>の<br>の<br>の<br>の<br>の<br>の | ¥\$<br>姓 店 スタタタを<br>またし        | 給与う                                                                                                    | <b>名</b><br>日<br>日<br>日<br>日<br>日<br>日<br>日<br>日<br>日<br>日<br>日<br>日<br>日       | フリ<br>フリ<br>スペ<br>スペ<br>スペ<br>スペ<br>スペ<br>スペ<br>スペ<br>スペ<br>スペ<br>スペ            |                                                                                                    | 送信<br>検<br>ナ<br>フ<br>フ<br>フ<br>フ<br>フ<br>フ<br>フ<br>フ<br>フ<br>フ<br>フ<br>フ<br>フ<br>フ<br>フ<br>フ<br>フ<br>フ | 済><br>索す<br>性<br>2<br>2<br>2<br>2<br>2<br>2<br>2<br>2<br>2<br>2<br>2<br>2<br>2 | くる 別男男女男女男女                  |      |                | 警告<br>高度<br>従業<br>trg0<br>s001<br>h1<br>h2<br>h3<br>h4<br>h5<br>h6 |

### ①従業員画面の表示

「従業員」を押し、従業員情報画面を表示します。

### 2登録情報の操作画面の表示

従業員名の左横「操作」を押します。

#### ③操作画面の表示

「従業員詳細情報を表示」を押し、従業員の 詳細情報画面を表示します。

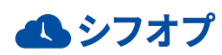

# <sup>2. 基本機能</sup> **2. 従業員を登録する**

## 6.従業員の基本シフトを設定する

## STEP.2 基本シフトを作成する

| シフテル情報                                                                             |  |
|------------------------------------------------------------------------------------|--|
|                                                                                    |  |
| SysNo 50 ユーザーID enhance5550                                                        |  |
| アカウント状態 未ログイン 最終ログイン日 表示順 0                                                        |  |
| 所属 静岡店 ✓ 役割 静岡店のスタッフ ✓                                                             |  |
| <b>本人情報</b>                                                                        |  |
| 姓                                                                                  |  |
| 姓(フリガナ) 名(フリガナ)                                                                    |  |
| ニックネーム 性別 男性 🗸                                                                     |  |
| PCメールアドレス                                                                          |  |
| 携帯メールアドレス                                                                          |  |
| 生年月日                                                                               |  |
|                                                                                    |  |
| 警告・注意設定<br>設定なし                                                                    |  |
| ※ 生年月日、警告・注意設定の変更は翌日に反映されます。<br>今末ぐ警告・注意を確認したい場合 「シフト1および(演業員)の条画面で「再チェック」を行ってください |  |
|                                                                                    |  |
| 電話番号 携带番号1                                                                         |  |
| 雇用情報                                                                               |  |
| 従業員醫号 在籍状況 在籍中 給与種別 時給制 入社日                                                        |  |
| 退職日                                                                                |  |
| 備考                                                                                 |  |
| 借考 日/ 日/                                                                           |  |
|                                                                                    |  |
|                                                                                    |  |

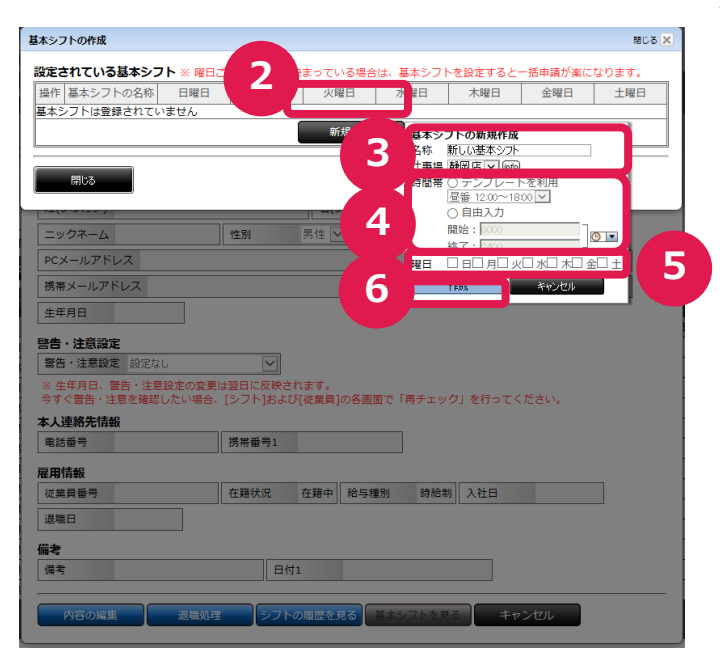

#### ①基本シフトの作成画面の表示

「基本シフトを見る」を押し、基本シフトの作成 画面を表示します。

### ②基本シフトの作成

「新規作成」を押し、基本シフトの新規作成画 面を開きます。

### ③名称、仕事場

基本シフトパターンの名称、仕事場を選択しま す。

#### ④時間帯

基本シフトの時間帯をテンプレートを使用して 作成します。自由に時間を設定することも可能 です。

### ⑤曜日

同じパターンを適用する曜日を選択します。

### ⑥作成

「作成」を選択し作成終了となります。

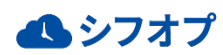